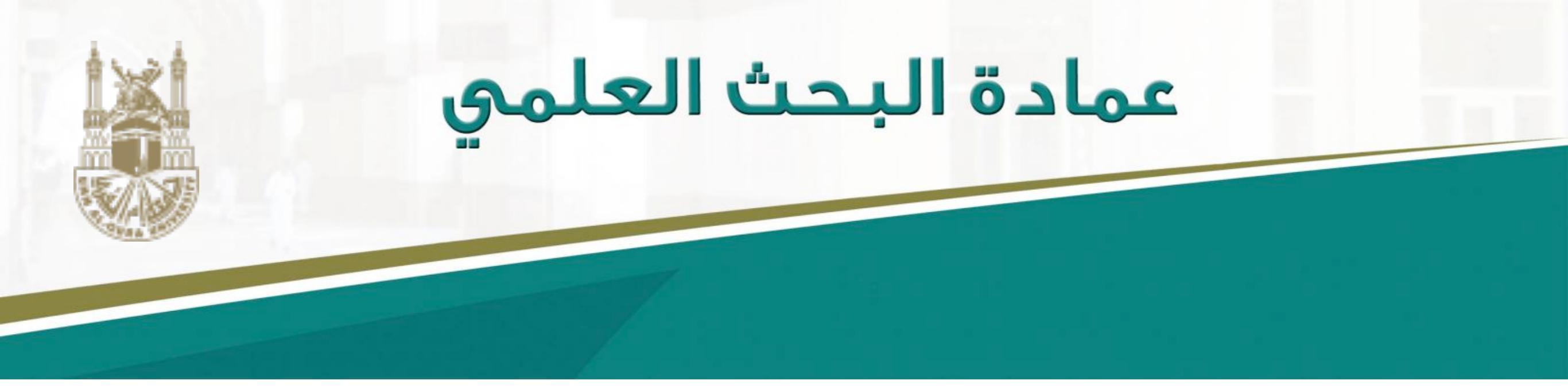

### دليك الميسر للتسجيل في موقع التواصل الاجتماعي للباحثين

# Academia

د. تهاني محمد السبيت أستاذ مساعد علوم حاسبات قسم علم المعلومات - جامعة أم القرى

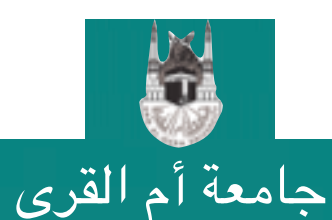

عمادة البحث العلمي DSR.UQU

التسجيل في academia.edu

# التسجيل في Academia

مالذي يقدمه لك موقع academia.edu؟

- •يسمح لك هذا الموقع بتحميل ملفات pdf لأبحاثك و معرفة
- الأشخاص الذين يقومون بالبحث عن أبحاثك مع تحديد كلمات
- البحث التي أوصلتهم لبحثك و محرك البحث الذي استخدموه للبحث عن أبحاثك و مكان إقامتهم.
  - •تشير الدراسات إلى تزايد عدد الاقتباسات للأبحاث المنشورة على
    - هذا الموقع بنسبة ٦٩٪ مقارنة بالأبحاث غير المنشورة على الويب.

•يرسل لك تنبيهات عند تحميل أبحاث في نفس تخصصك.

عمادة البحث العلمي DSR.UQU

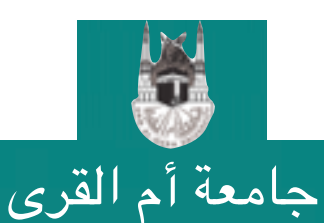

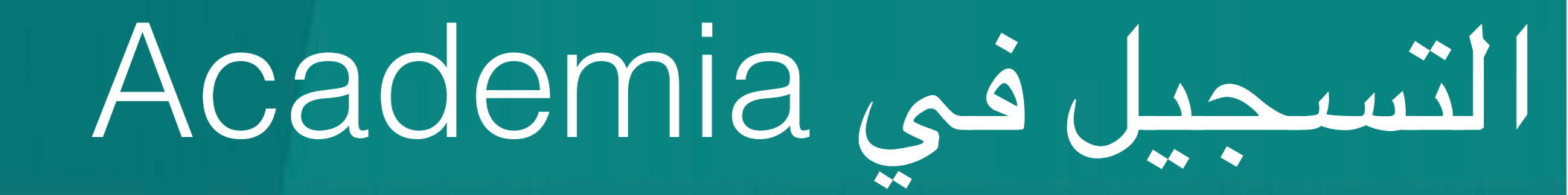

## www.academia.edu

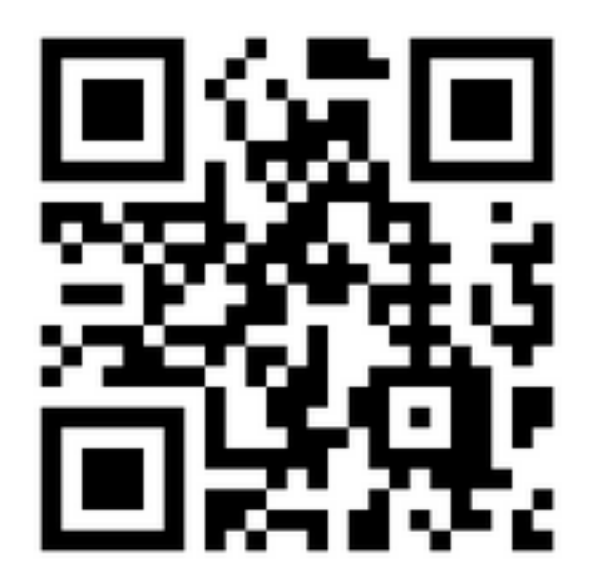

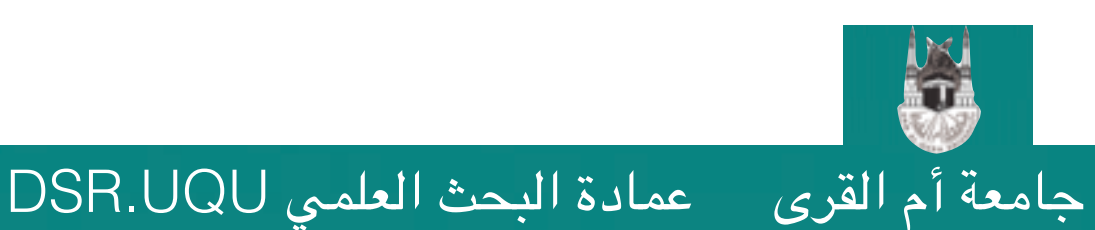

التسجيل في academia.edu

# التسجيل في Academia

## •عند الدخول على الموقع (http://academia.edu) تظهر لك الصفحة الرئيسية التالية: التسجيل بواسطة حسابك في قوقل

#### التسجيل بواسطة الفيسبوك ACADEMIA LOG IN Join 41,816,558 Academics Academia is the easiest way to share papers with millions of people across the world for free. A study recently published in PLOS ONE found that papers uploaded to Academia receive a 69% boost in citations over 5 years. S- GOOGLE SIGN UP FACEBOOK SIGN UP Don't have Google or Facebook Sign Up with Email Job Board About Press Blog People Papers Terms Privacy Copyright 📾 We're Hiring! Find new research papers in: Physics Chemistry Biology Health Sciences Ecology Earth Sciences Cognitive Science Mathematics Computer Science انقر على رابط التسجيل بواسطة البريد الإلكتروني

التسجيل في academia.edu

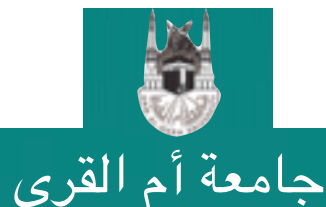

عمادة البحث العلمي DSR.UQU

4

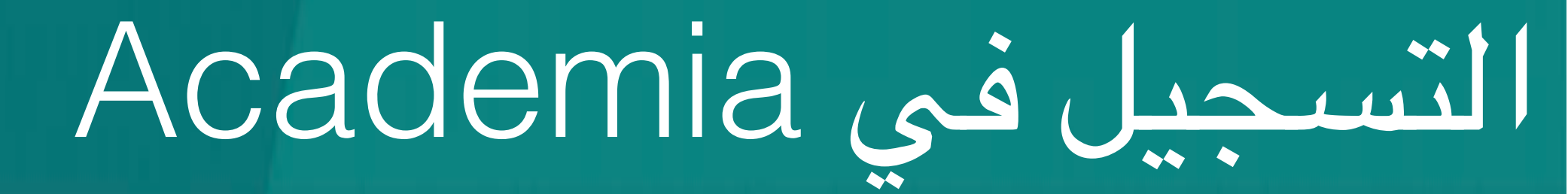

### •ادخل اسمك الأول و الأخير و بريدك الرسمي في الجامعة و اختر كلمة مرور في الشاشة التالية. ACADEMIA

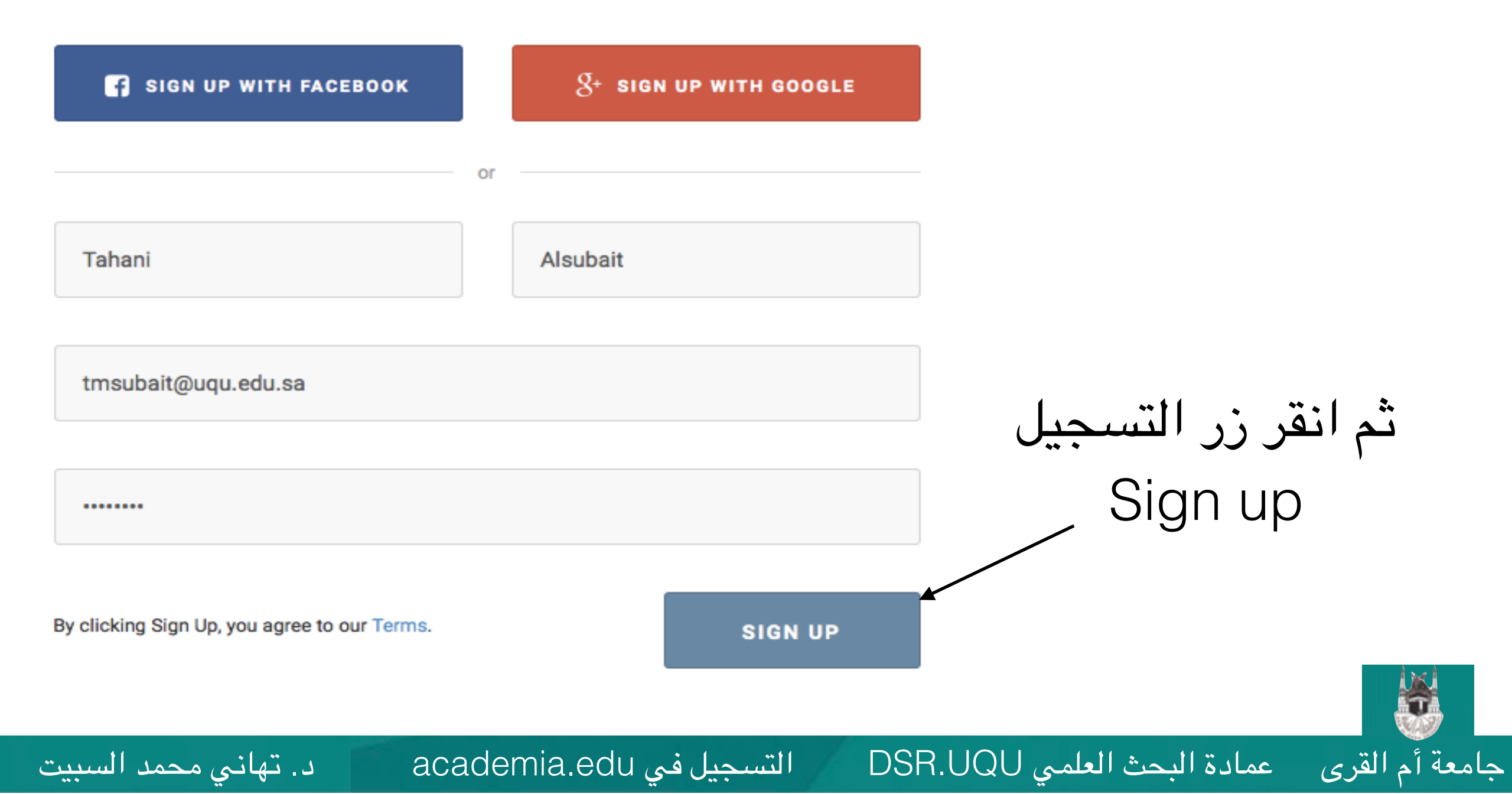

5

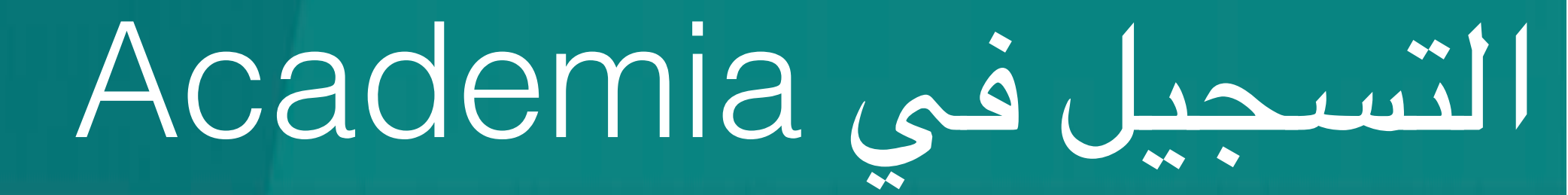

### •اختر نوع عملك الحالي من الشاشة التالية.

جامعة أم القرى عمادة البحث العلمى DSR.UQU

#### ACADEMIA

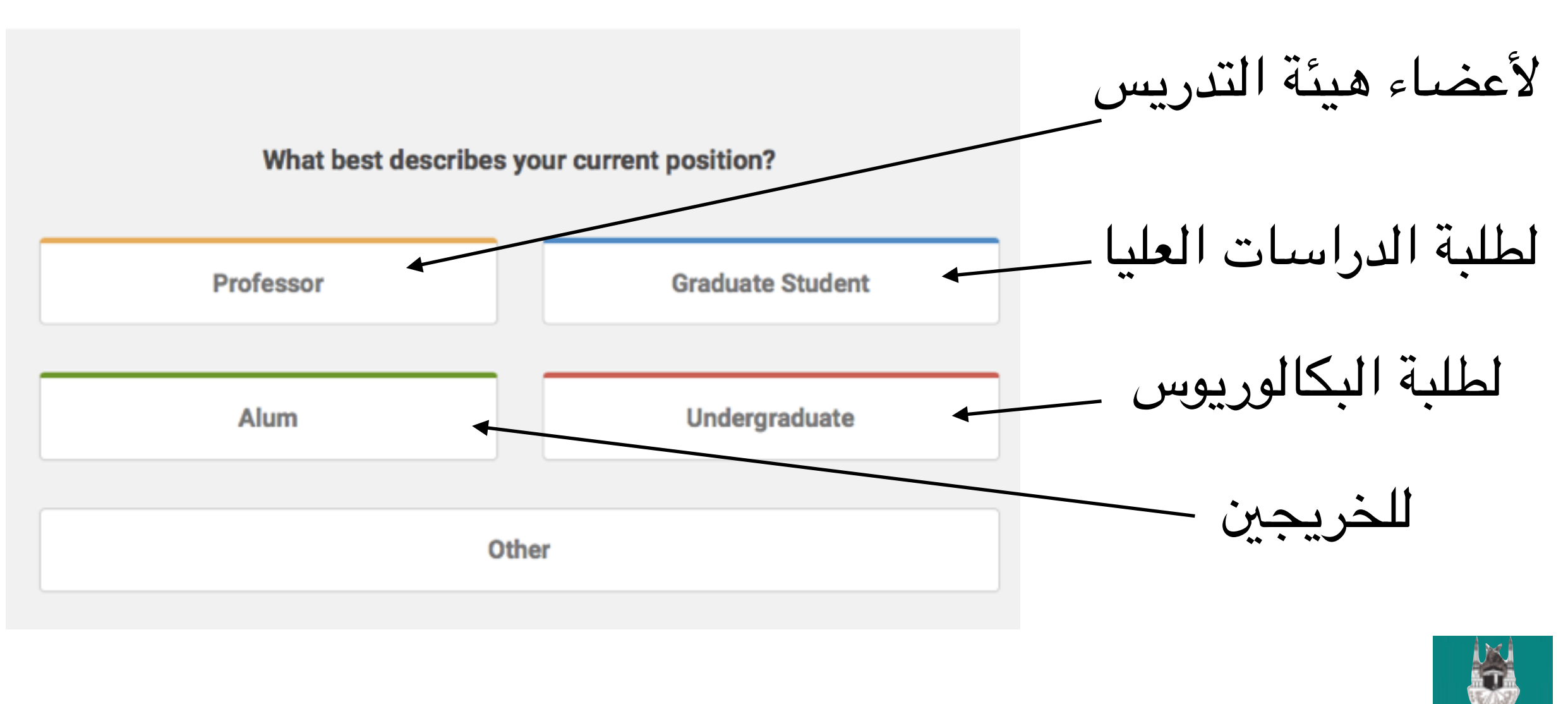

6

التسجيل في academia.edu

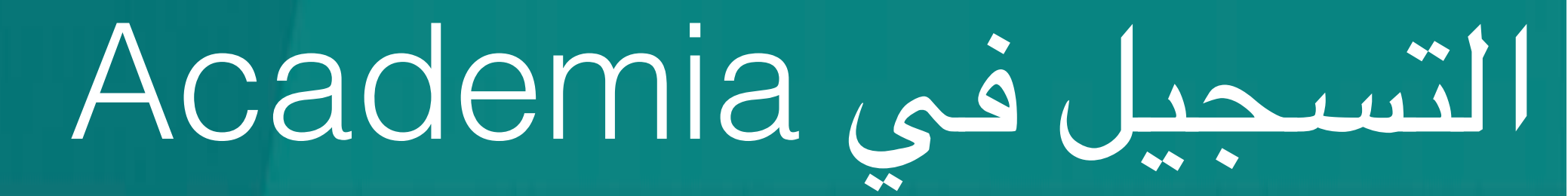

## •يسألك الموقع الآن إذا كنت ترغب برفع ملف لأحدث أبحاثك، سنقوم بتخطي هذه الخطوة الآن و تحميل جميع الأبحاث لاحقاً.

#### ACADEMIA

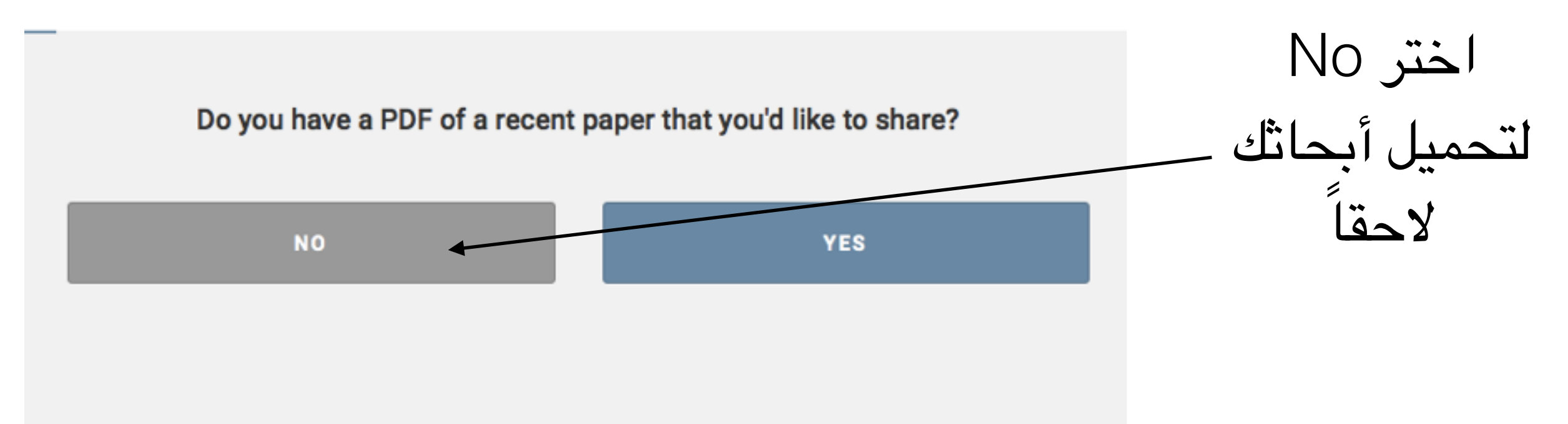

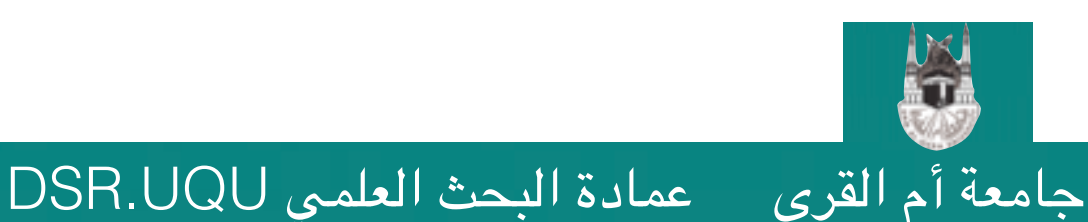

التسجيل في academia.edu

7

# التسجيل في Academia

عمادة البحث العلمي DSR.UQU

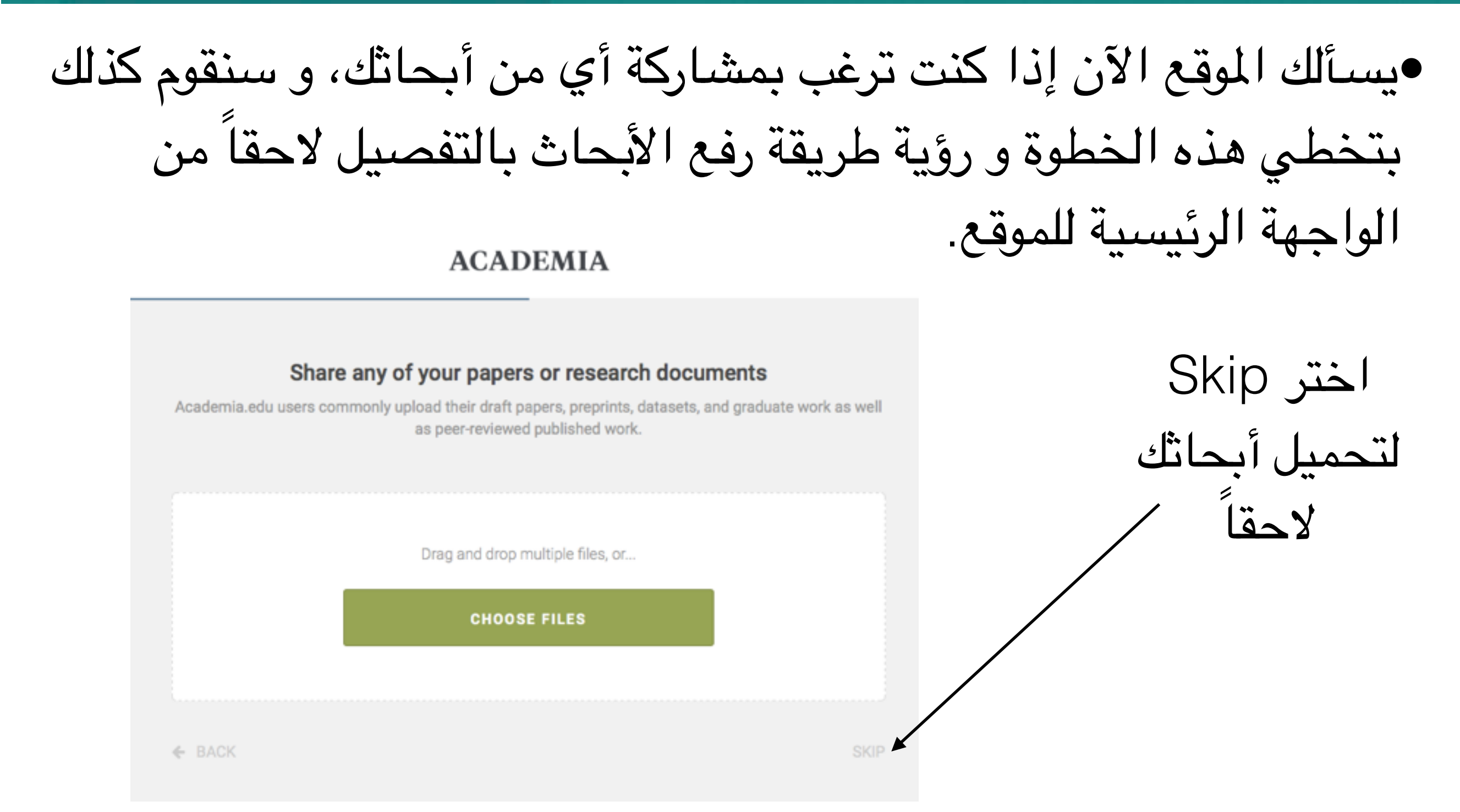

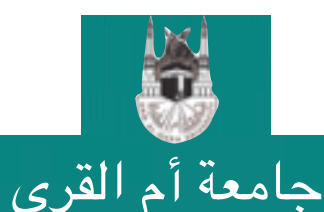

التسجيل في academia.edu

8

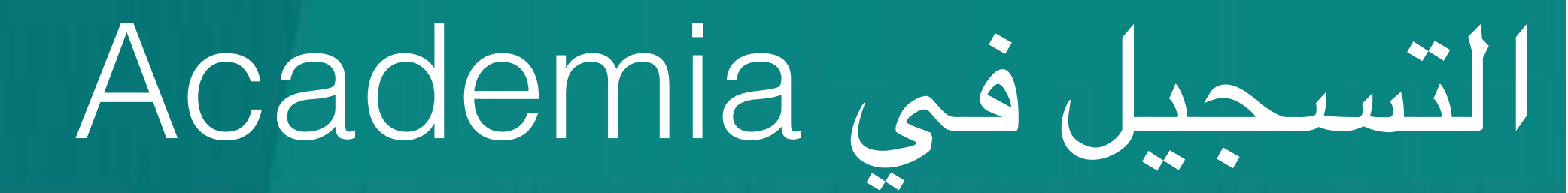

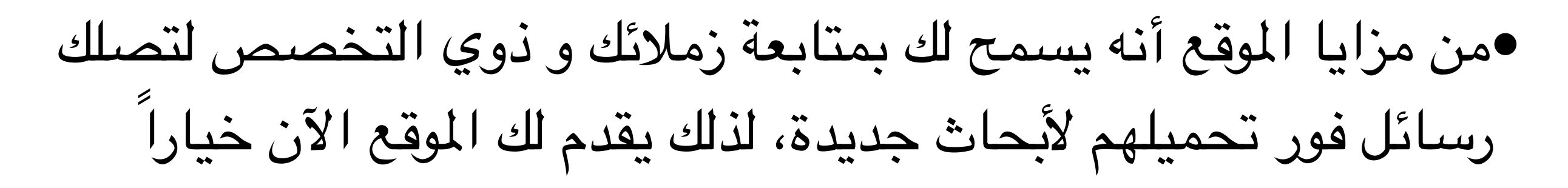

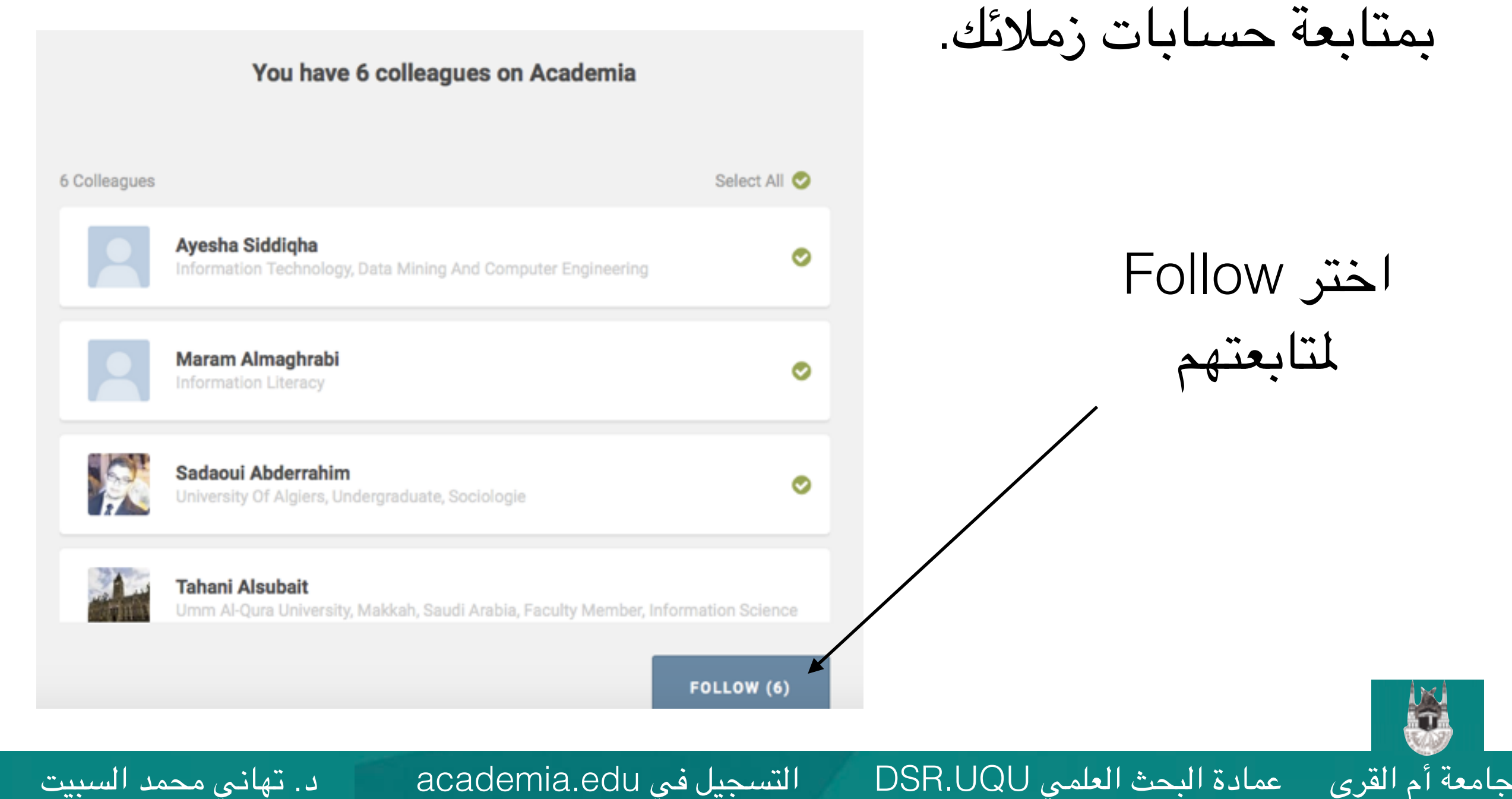

التسجيل في academia.edu

د. تهاني محمد السبيت

9

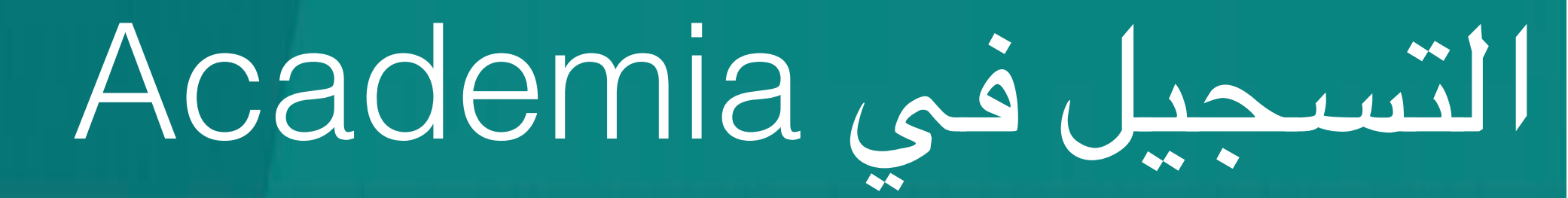

# الآن قم باختيار اسم الجامعة و اسم القسم الذي تنتسب إليه و طبيعة انتسابك (عضو هيئة تدريس أو طالب مثلاً) ACADEMIA

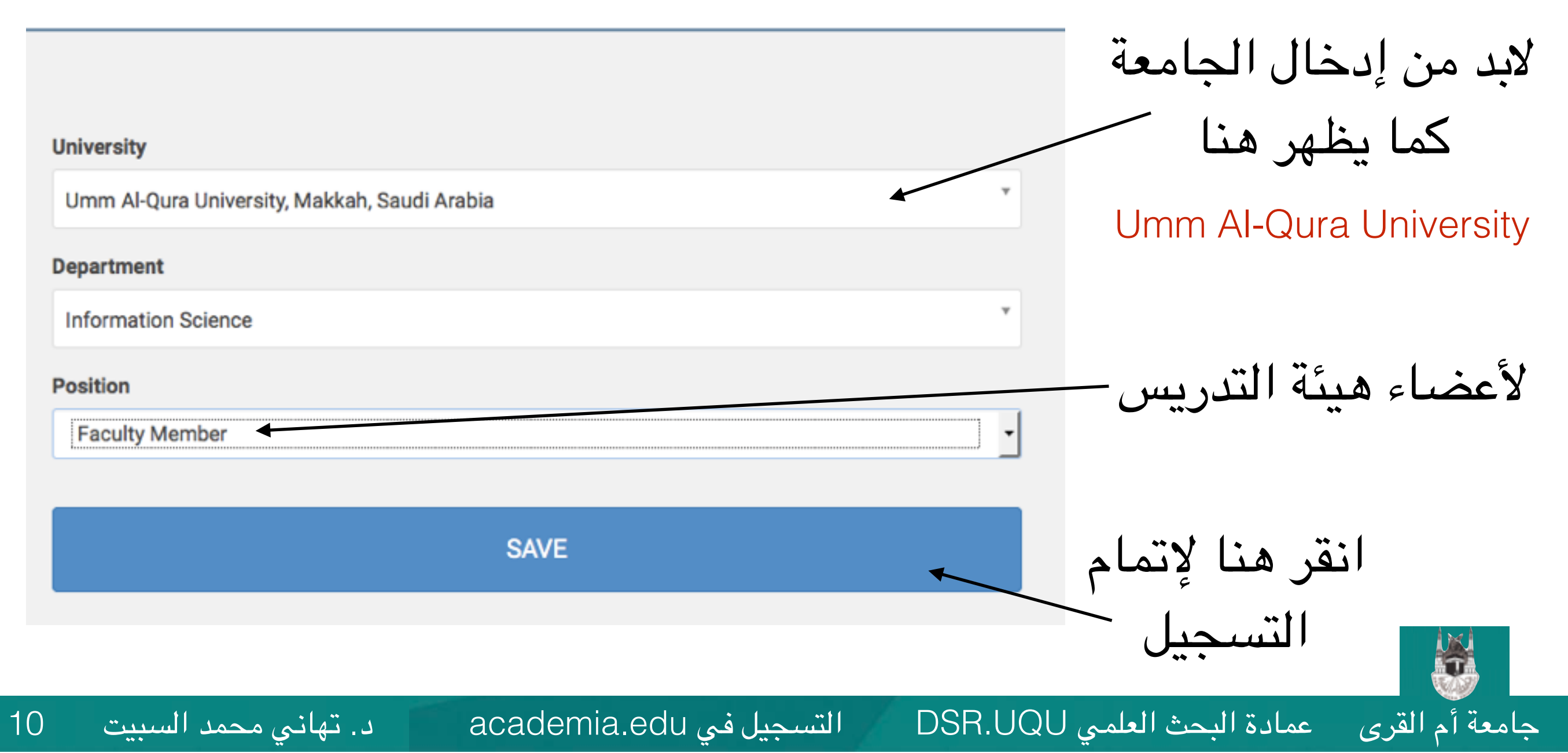

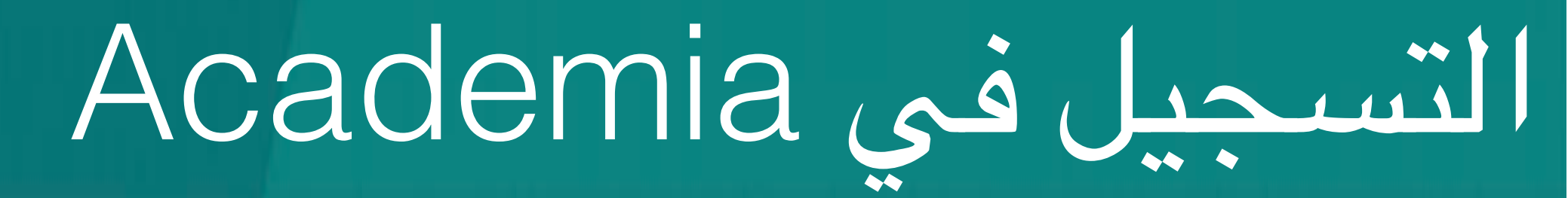

### •تظهر الآن الصفحة الرئيسية لحسابك في Academia.

|                     | We're excited to introduce our redesigned messa                                                                                                    | ges interface VIEW MESSAGES              | ×                        |
|---------------------|----------------------------------------------------------------------------------------------------|------------------------------------------|--------------------------|
| A Search            |                                                                                                    | HOME ANALYTICS SESSIONS                  |                          |
|                     | Tahani Alsubait<br>Tahani Alsubait<br>Umm Al-Qura University, Makkah, Saudi Arabia, Info<br>Add a Biography<br>O Followers   O Following   O Total Views<br>UPLOAD | rmation Science, I 🗣 Information Science |                          |
|                     | Boost Citations                                                                                                    | s by 69%                                 |                          |
| ،<br>U لرفع أبحاثك  | انقر زر pload                                                                                                    | لتعديل بياناتك                           | انقر هنا                 |
| د تهانی محمد السیدی | مرجبا في academia.edu                                                                                                    | لعلمي DSR UQU الت                        | أم القرام عمادة البحث ال |

11

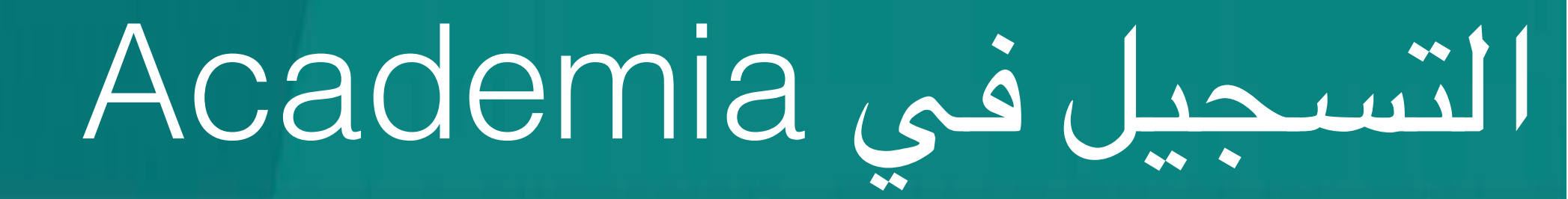

### •بعد الضغط على زر التحميل Upload تظهر لك الشاشة التالية.

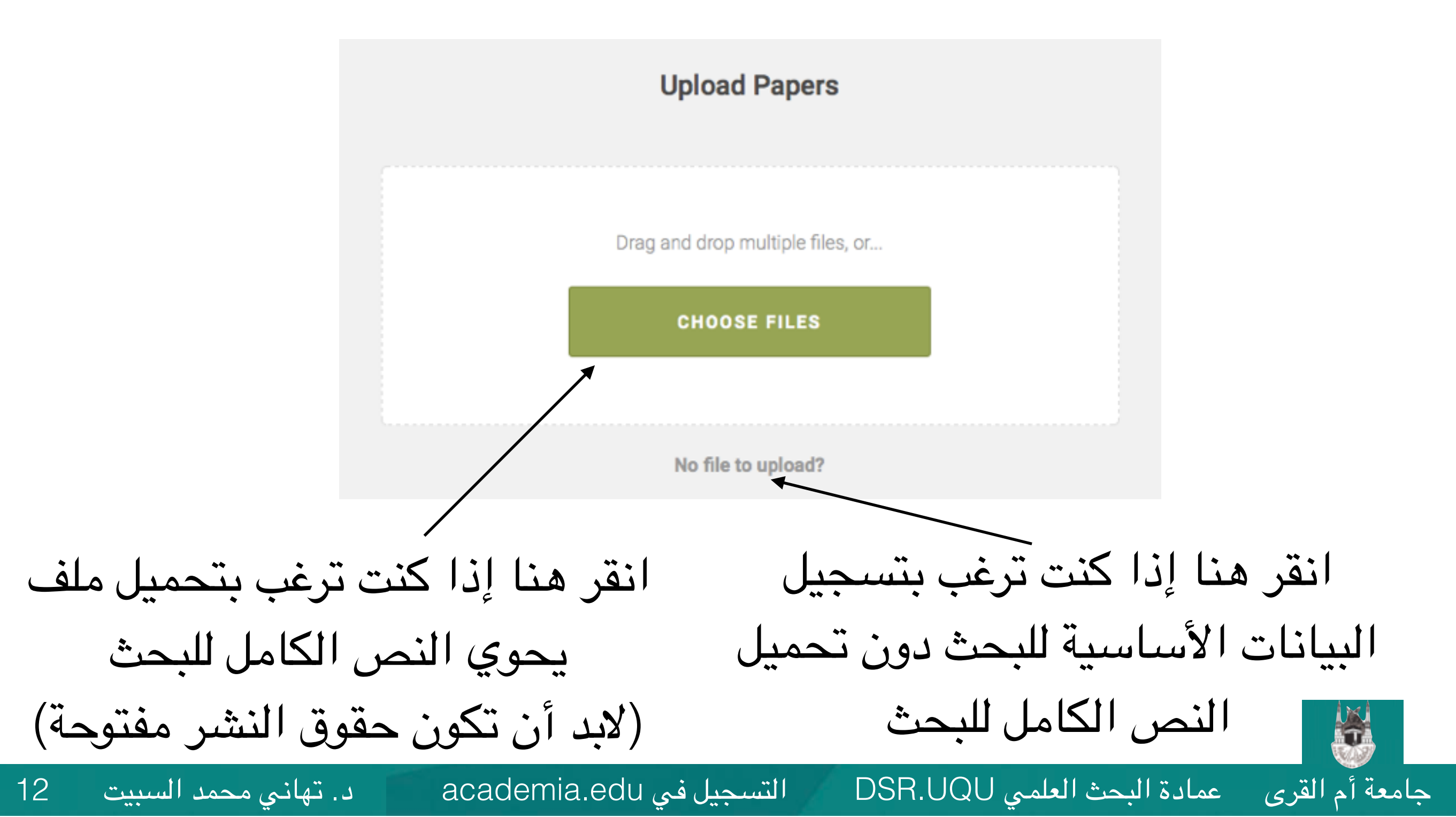

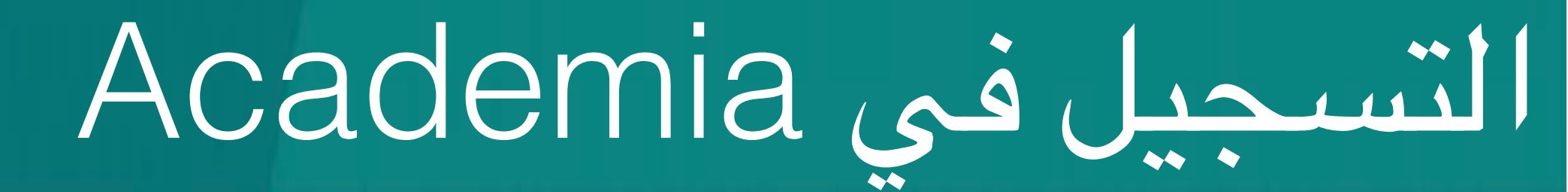

### إذا قمت باختيار تحميل ملف يحوي النص الكامل للبحث (للأبحاث مفتوحة حقوق النشر)، ستظهر لك الشاشة التالية:

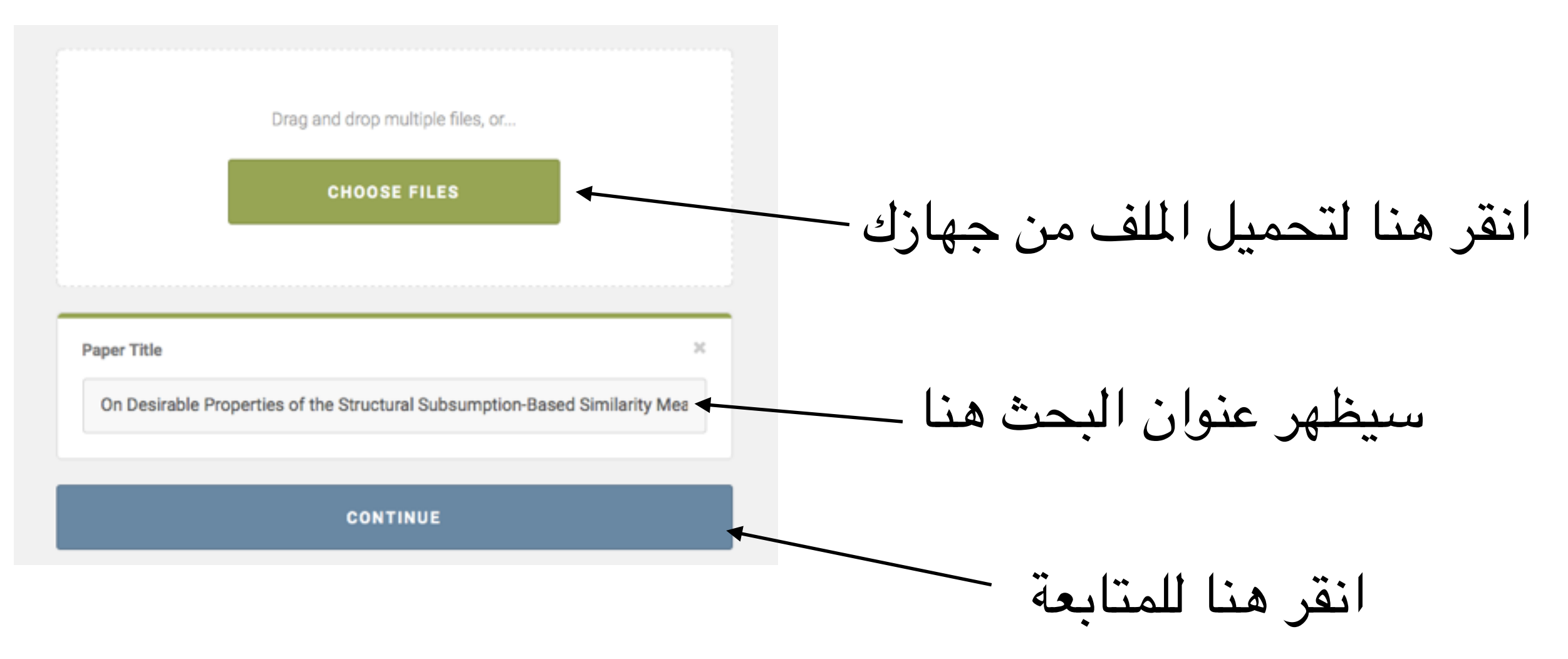

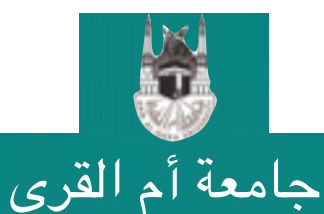

عمادة البحث العلمي DSR.UQU

التسجيل في academia.edu

13

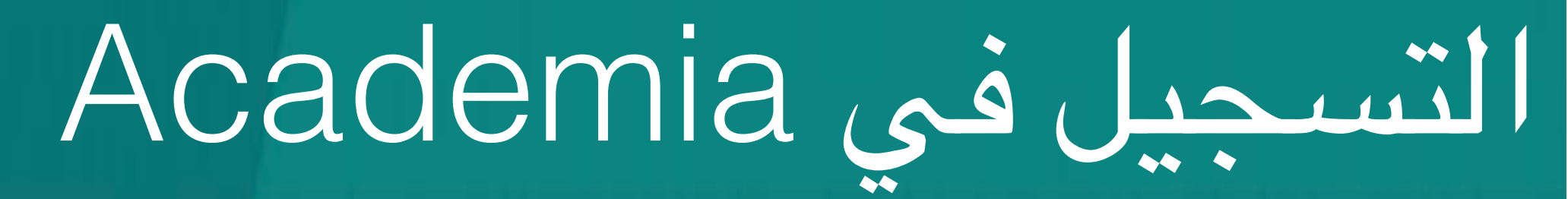

## •حدد ما إذا كان البحث منشوراً أم غير ذلك.

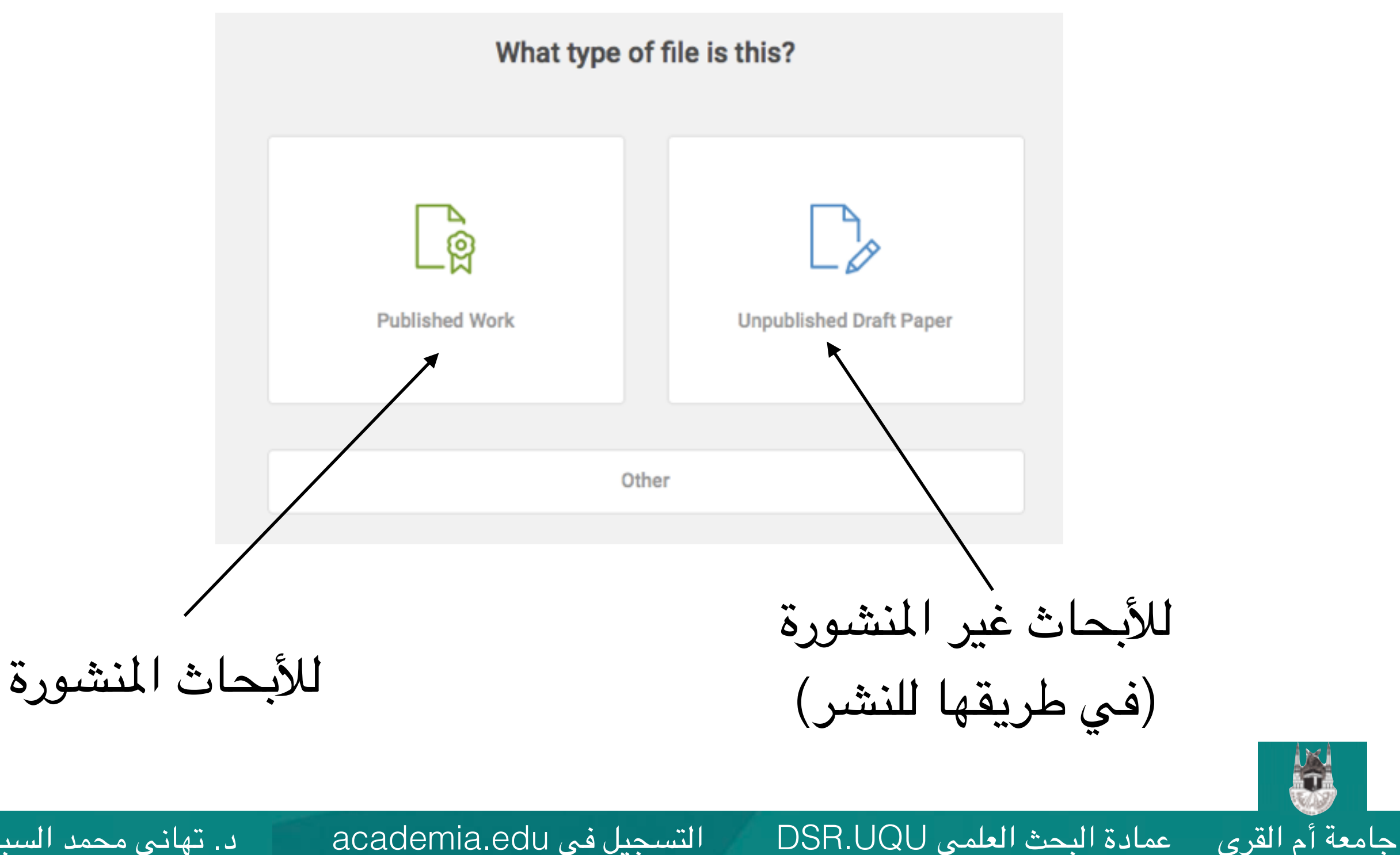

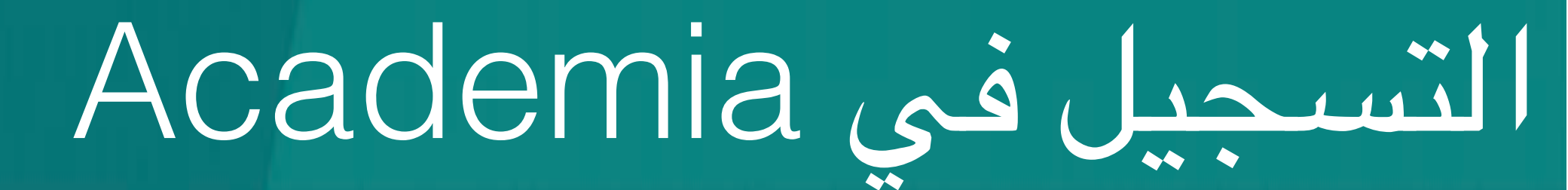

## •ستظهر بيانات البحث المستخلصة تلقائياً من الملف الذي تم تحميله، تأكد من البيانات ثم انقر زر الحفظ.

On Desirable Properties of the Structural Subsumption-Based Similarity Mea

Checking for subsumption relation is the main reasoning service readily available in classical DL reasoners. With their binary response stating whether two given concepts are in the subsumption relation, it is adequate for many applications relied on the service. However, in several specific applications, there often exists the case that requires an investigation for

SAVE & FINISH

Authors

Paper 1 of 1

Paper Title

Add co-authors...

Tahani Alsubait Suwan Tongphu X Suwan Tongphu X

Research Interests

Add a research interest...

Section

د. تهاني محمد السبيت

Papers

اضغط هنا لحفظ الملف

فى حسابك

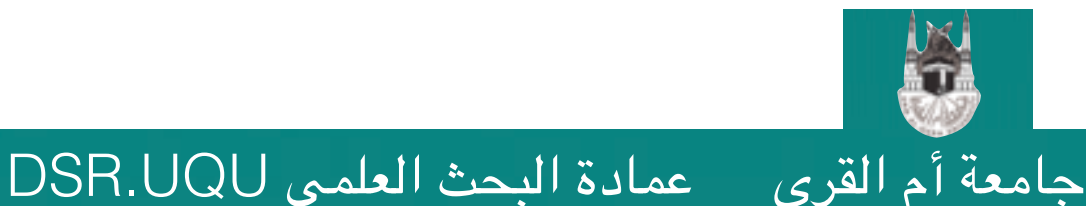

التسجيل في academia.edu

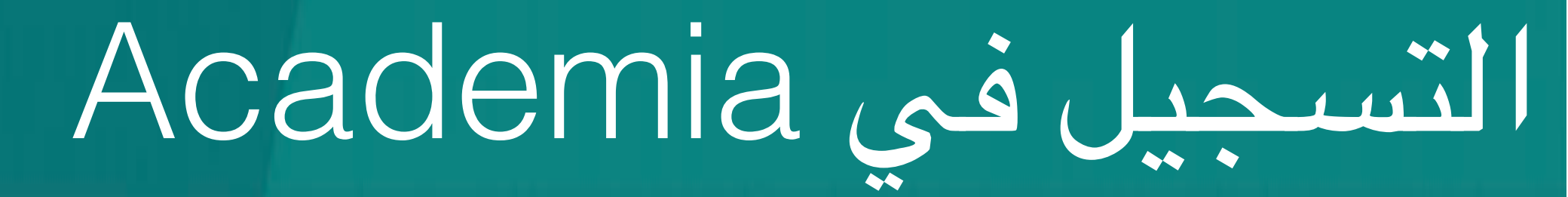

### •في حال لم تكن ترغب بتحميل النص الكامل للبحث، فبإمكانك تسجيل البيانات الأساسية للبحث فقط.

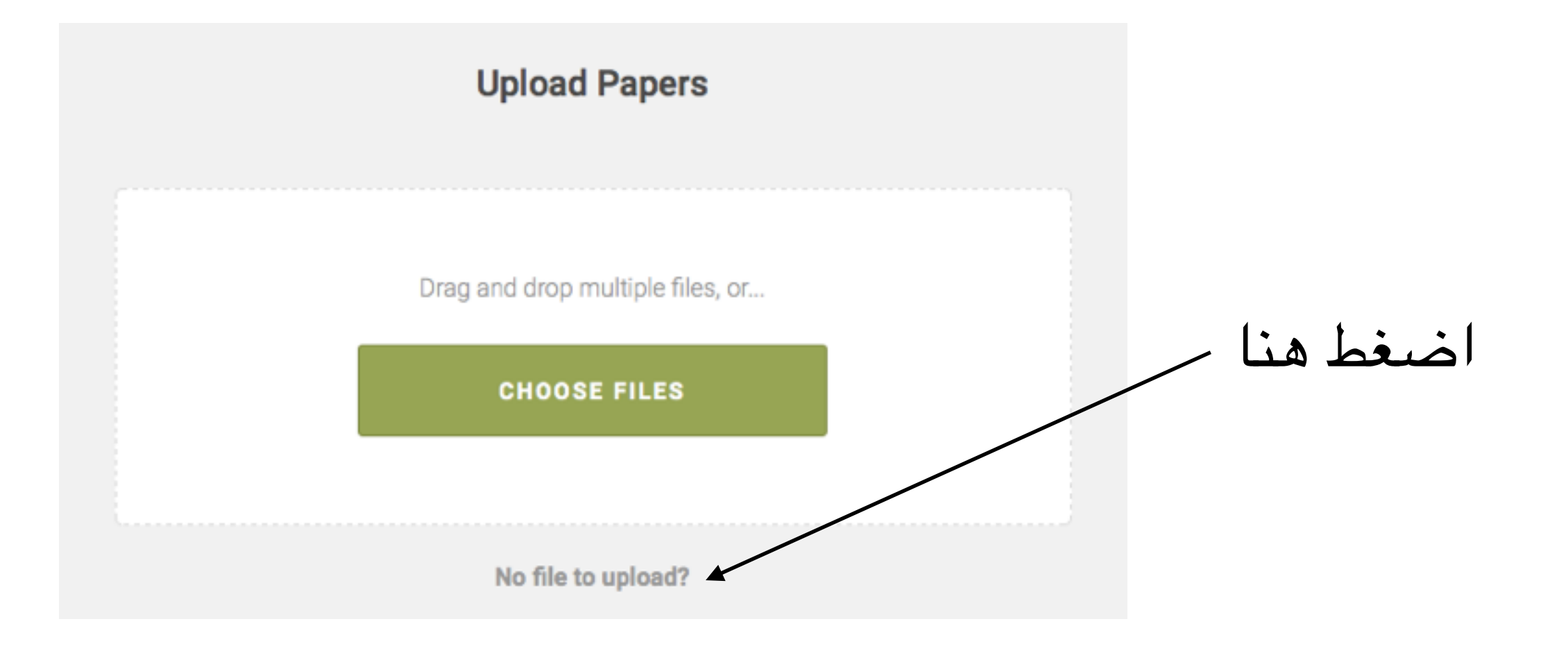

التسجيل في academia.edu

16

د. تهانى محمد السبيت

اللہ جامعة أم القرى

عمادة البحث العلمي DSR.UQU

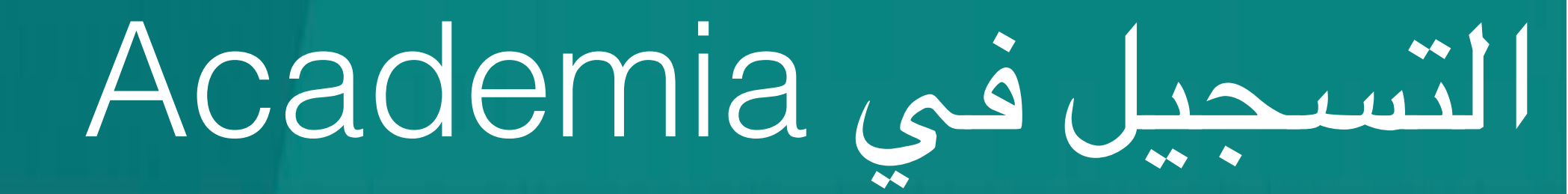

•قم بإدخال بيانات البحث.

جامعة أم القرى عمادة البحث العلمى DSR.UQU

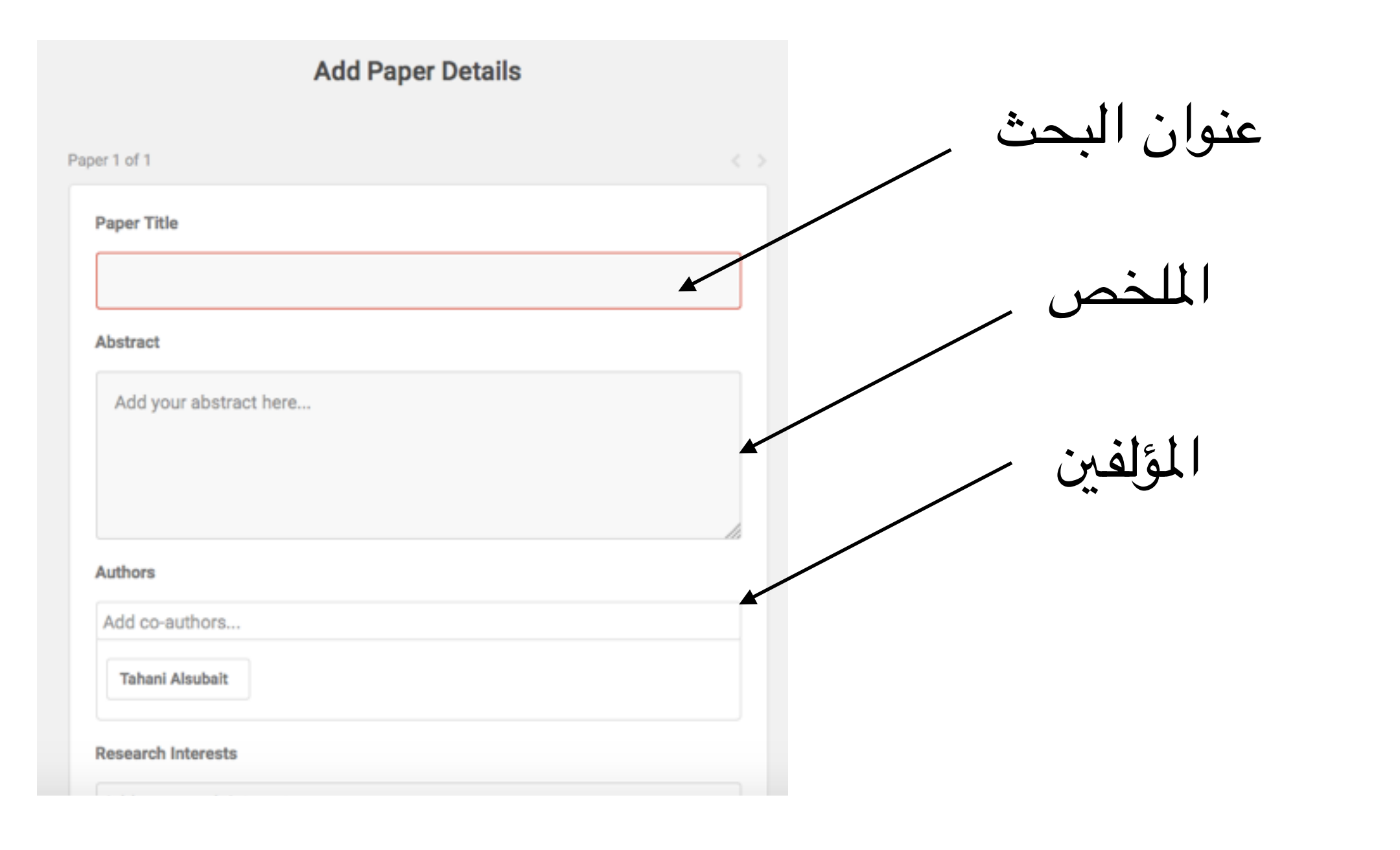

د. تهانى محمد السبيت 17

التسجيل في academia.edu

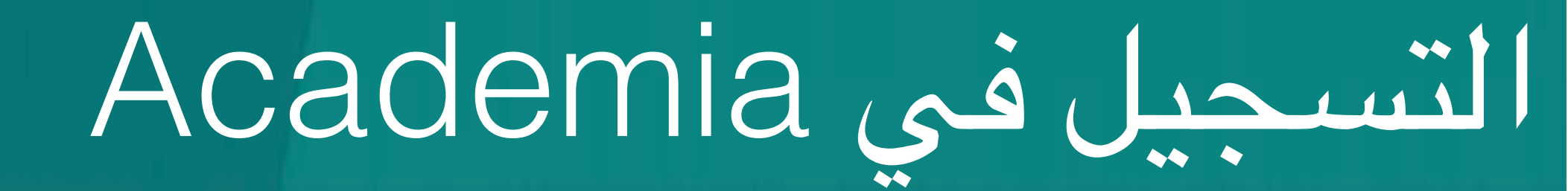

•قم بإدخال بيانات البحث.

عمادة البحث العلمي DSR.UQU

جامعة أم القرى

| Tahani Alsubait                                                    | in the later       |
|--------------------------------------------------------------------|--------------------|
| Research Interests                                                 | الاهتمامات البحيية |
| Add a research interest                                            |                    |
| Section                                                            | نوع البحث          |
| Papers                                                             | » († †             |
| Link                                                               | رابط للبحت         |
|                                                                    | انقر هنا للحفظ     |
| SAVE & FINISH                                                      |                    |
| Press Blog People Papers Terms Privacy Copyright 🛱 We're Hiring! € |                    |

د. تهاني محمد السبيت

التسجيل في academia.edu

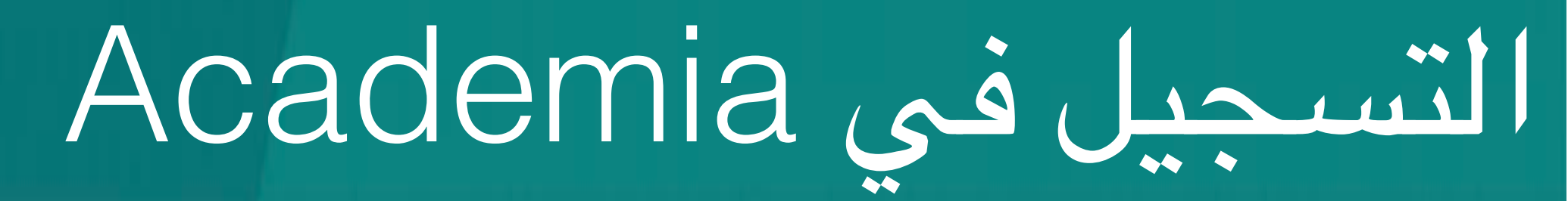

عمادة البحث العلمي DSR.UQU

جامعة أم القرى

### •بإمكانك الاطلاع على جميع أبحاثك من الصفحة الرئيسية لحسابك.

| Q Search | HOME ANALYTICS SESSIONS & UPLOAD                                                                                                    |                                                                                                    | انقر هنا للاطلاع                |
|----------|----------------------------------------------------------------------------------------------------|----------------------------------------------------------------------------------------------------|---------------------------------|
|          | Tahani Alsubait                                                                                                    | Tahani Alsubait<br>View Profile<br>Bookmarks<br>Find Friends<br>Reading History<br>Account Settings<br>Log Out | على ملفك الشخصىي<br>ثم انقر هنا |
|          | PAPERS     Next generation of e-assessment: automatic generation of questions     ⊕ 3   More   ≠ Edit     Lifting EMMeT to OWL Getting the Most from SKOS     By Tahani Alsubait and Jared Leo |                                                                                                    | تظهر قائمه ابحاتك<br>هنا        |
| 0        | Download   ⊕ 4   More                                                                                                    |                                                                                                    |                                 |

التسجيل في academia.edu

19

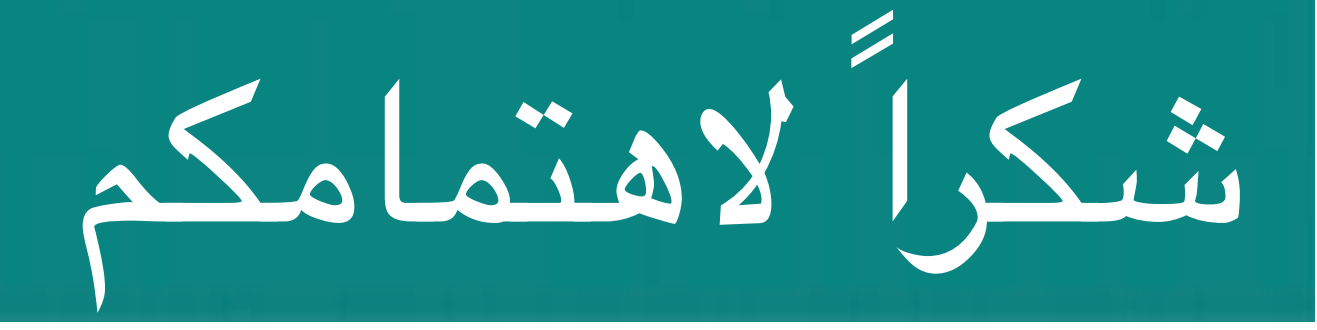

عمادة البحث العلمي DSR.UQU

### نقدر وقتكم وجهدكم في الاطلاع على هذا الدليل الإرشادي و المبادرة بالتسجيل بالموقع و حث الزملاء كما نسعد بنشركم لهذا الملف لتعلم الفائدة على الجميع

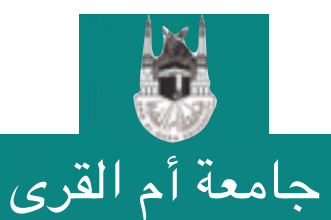

التسجيل في academia.edu

20

#### طرق التواصل بعــمادة البحث العلمــي

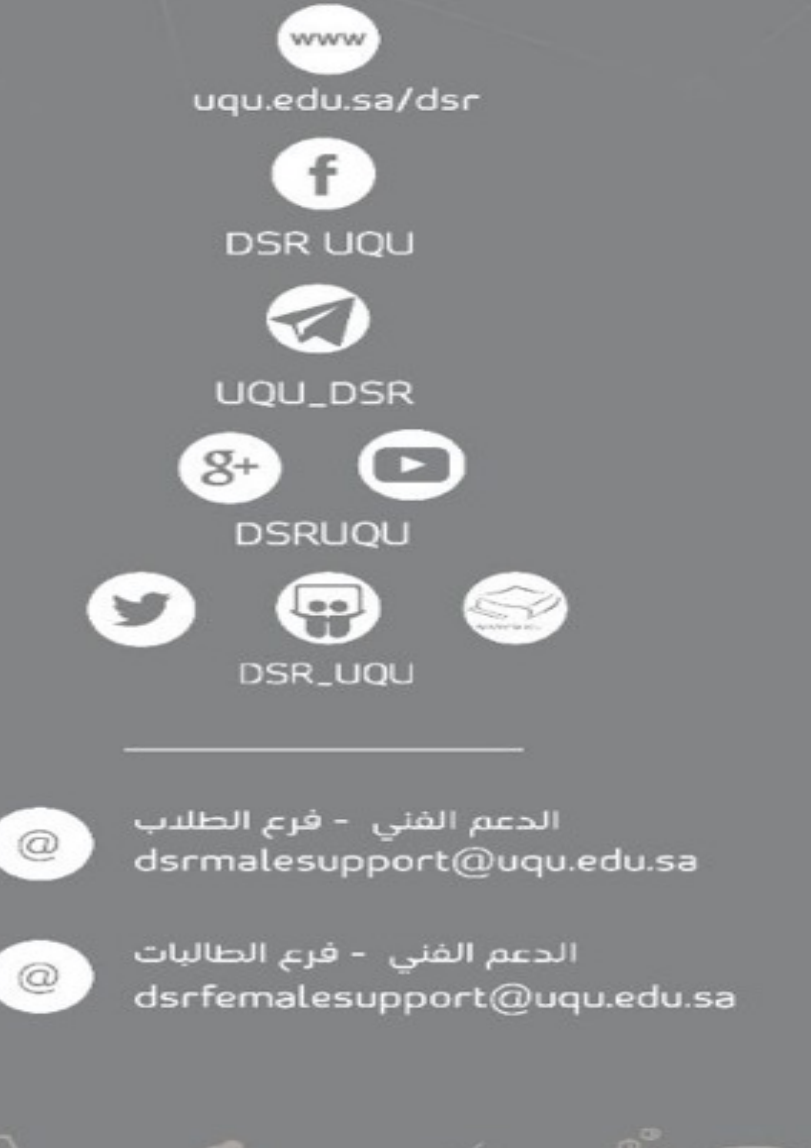

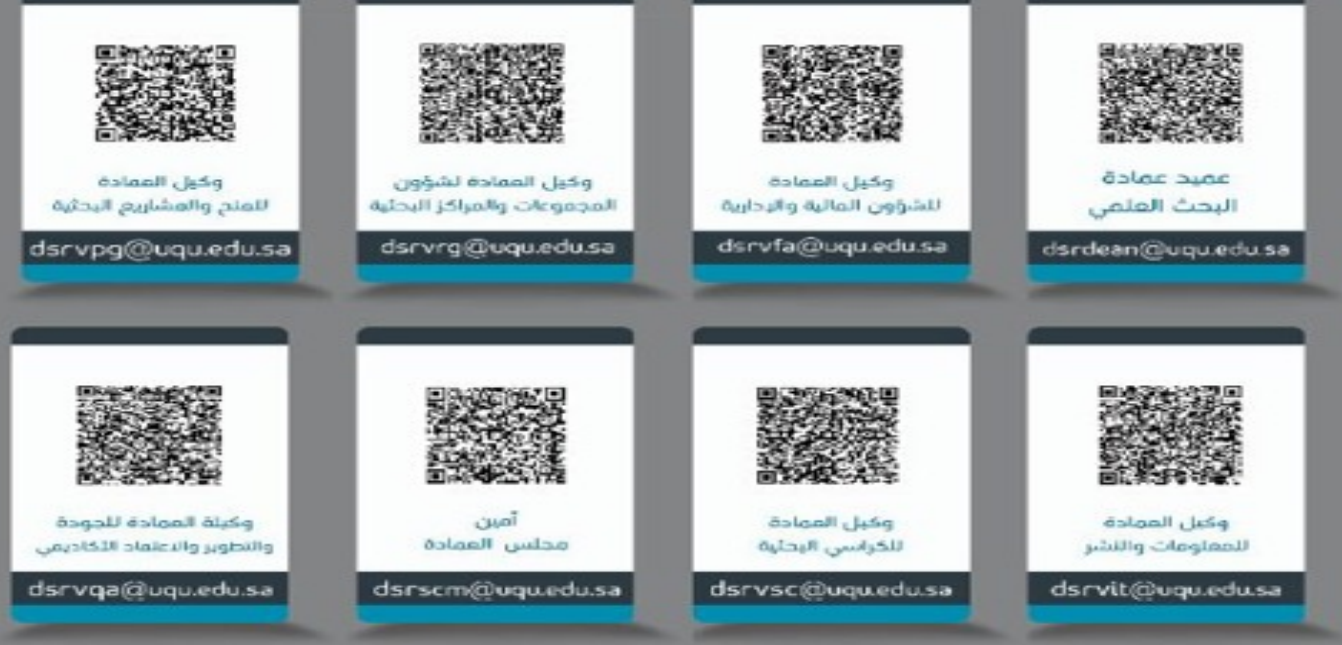

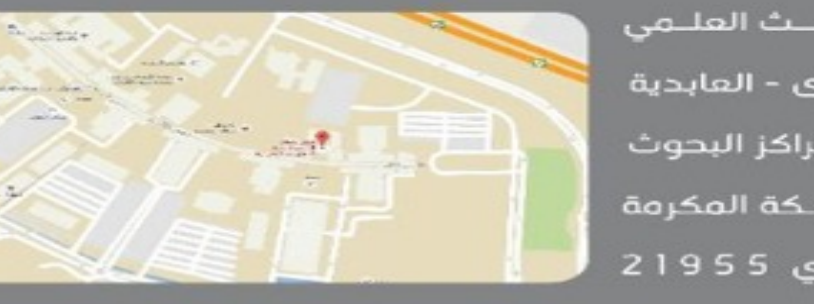

الرماز الباريدي 21955

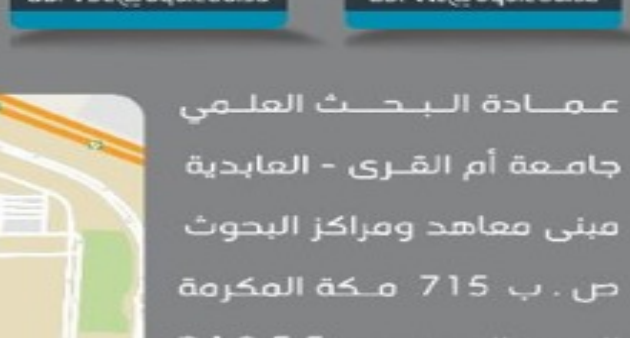

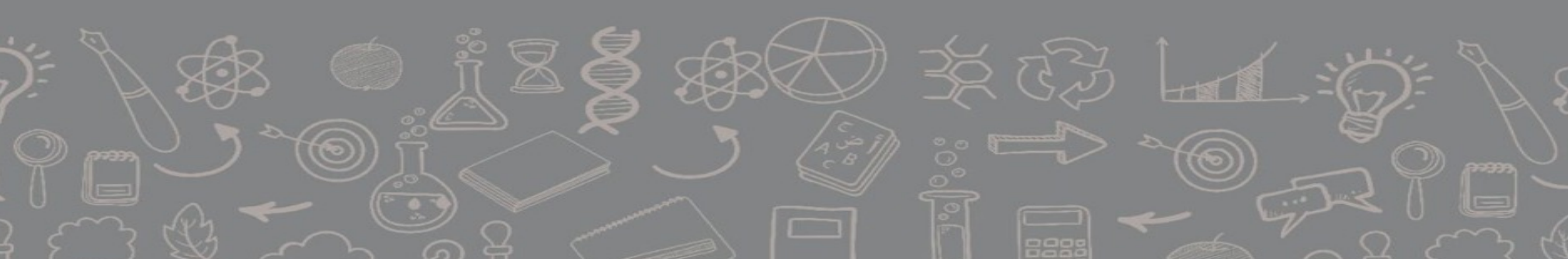